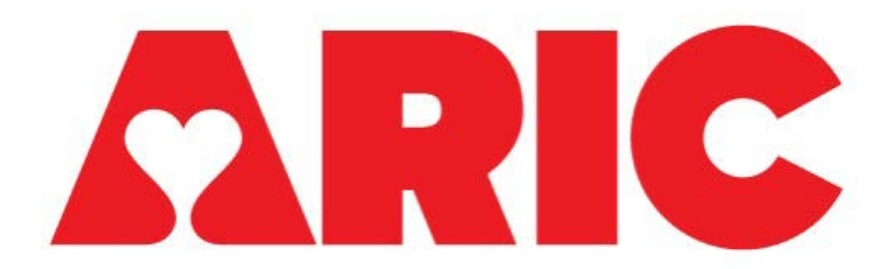

# Manual 33 Accelerometry Procedures ARIC Visit 9

Version 1.0 - 04/27/2021

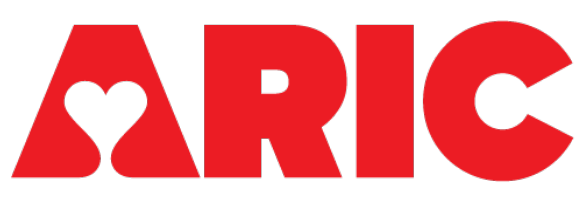

## **Accelerometry Procedures**

### **Table of Contents**

| 1   | OVERVIEW                                               | 3      |
|-----|--------------------------------------------------------|--------|
| 2   | EXCLUSIONS                                             | 3      |
| 3   | EQUIPMENT AND SUPPLIES                                 | 3      |
| 4   | ADMINISTRATION                                         | 3      |
| 4.1 | Before the visit                                       | 3      |
| 4.2 | During the visit                                       | 3      |
| 4.3 | At the end of the visit                                | 4      |
| 4.4 | After the visit – receipt and upload                   | 4      |
| 5   | TRAINING AND CERTIFICATION                             | 4      |
| 6   | PHYSICAL ACTIVITY MONITORING - ACTIGRAPH               | 5      |
| 6.1 | Charging the Batteries                                 | 5      |
| 6.2 | Preparing the Link for Data Collection: Initialization | 6      |
| 6.3 | Inserting the Link into the Strap                      | 9      |
| 6.4 | Cleaning the Actigraph Link.                           | 9      |
| 0.5 | Downloading the Link Data                              | 0      |
| 7   | EXPORT AND RESULTS REPORTING1                          | 2      |
| 7.1 | ActiLIfe Summary files1                                | 2      |
| 72  |                                                        |        |
| 1.2 | Results Reporting1                                     | 2      |
| 8   | Results Reporting                                      | 2<br>3 |

## **1 OVERVIEW**

Physical activity is objectively assessed using the Actigraph Link accelerometer, an FDA approved, triaxial, water-resistant, wrist-worn device that can be worn 24 hours a day, continuously measuring intensity, duration, and frequency of physical activity. Participants will be fitted with the device during their clinic visit and asked to continue wearing the device at all times for the subsequent 7 days. The accelerometer data will allow for the detection of differences in physical activity and sedentary behaviors.

## 2 EXCLUSIONS

• Regular use of a walker (cane is OK)

## **3 EQUIPMENT AND SUPPLIES**

- Accelerometer
- Participant instruction sheet
- Pre-paid & addressed padded return envelope

## **4** ADMINISTRATION

#### 4.1 BEFORE THE VISIT

- Ensure that ActiGraph is charged note: device must be at least 80% charged to initialize
- Plug the charging station into the 7-port hub using the USB charging cable
- Plug the 7-port hub into an electrical outlet

#### 4.2 DURING THE VISIT

- The Actigraph should be initialized. See Section 6.2 for more details.
- Put the Actigraph on the participant immediately before performing the 2-minute walk test. Record the start time of the 2-minute walk on the ACC form field 3a.
- Go over the Actigraph Participant Instruction sheet with the participant and answer any questions. It can be clarified with the participant that only instances lasting more than 30 minutes need to be recorded in Section 3 of the instructions sheet.
- On the last page of the Actigraph Instructions sheet, there is place for the technician to write in the date and time for "*Your device should be removed from your wrist no earlier than:*\_\_\_\_\_." This date and time should be the date and time entered into the Actilife software per Section 6.2 (item 5b) of this manual.
- Complete items 1, 2, 3, 4 on the ACC form

#### 4.3 AT THE END OF THE VISIT

• Give the participant the Actigraph Instruction form and the postage-paid padded mailer and remind him/her of the instructions (wear 24/7, note time and reason if the device is removed, mail the completed Actigraph Instruction form back with the accelerometer in the mailer)

#### 4.4 AFTER THE VISIT – RECEIPT AND UPLOAD

- If the accelerometer has not been returned to the clinic within 2 weeks of the visit, call the participant and remind him/her to mail it back, along with the Accelerometry Completion form
- Once the accelerometer has been received, upload the data.

## **5 TRAINING AND CERTIFICATION**

Training will take place locally, either by ACHIEVE staff or experienced local staff.

The examiner requires no special qualifications or experience to perform this assessment. Training will include:

- Read and study the manual
- Practice on other staff or volunteers
- Discuss problems and questions with local expert or QC officer

Certification will include:

- Complete training requirements
- Recite exclusions
- Conduct exam on two volunteers:
  - According to protocol, as outlined in this manual

# 6 PHYSICAL ACTIVITY MONITORING - ACTIGRAPH

This section describes how to charge the Actigraph Link, prepare it for data collection (initialize it), and download the data collected.

The Actigraph GT9X Link (Actigraph Corp, Pensacola, FL) is an FDA-approved medical device (FDA 510(K): K080545) that we will use as a measure of physical activity, rest/activity rhythms, and sleep.

Please note that the Software for initialization, downloading, and processing the data is called ActiLife. This software should be installed on one computer at each site.

### 6.1 CHARGING THE BATTERIES

The Link has a rechargeable battery. To charge the Link, place it in the docking station. On the right side of the dock, a yellow light indicates that the watch is currently charging and a green light indicates that the watch is fully charged.

Sometimes, the light on the right side of the dock will remain red when you place the Link on the dock; this indicates that the Link is not charging and that it should be repositioned until either a yellow or green light appears.

**Important:** Make sure the device is a minimum of **95%** charged prior to use.

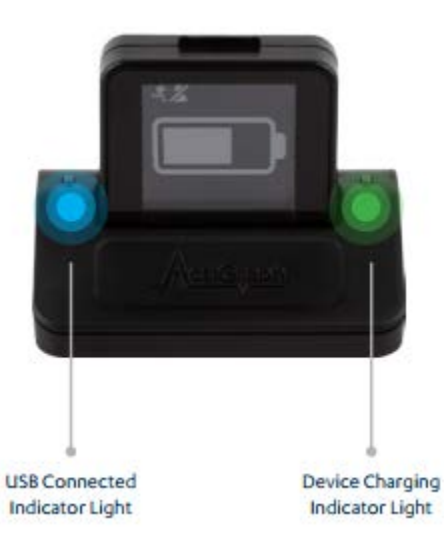

### 6.2 PREPARING THE LINK FOR DATA COLLECTION: INITIALIZATION

Note: Actigraph Link must be at least 80% charged to initialize.

- 1. Obtain a watch that has been fully charged
  - a. Scan the watch's serial number, located on the back of the Link below the barcode, into field 2 of the ACC form
- 2. Plug the Link dock into the computer's USB port
  - a. The light should turn green- indicating a full charge
  - b. If the light is red or yellow, then use a different watch
- 3. Open the ActiLife program
  - a. Allow the computer ~1 minute to recognize the device
- 4. In the menu bar of ActiLife, click on the Devices tab
  - a. Click on the "Initialize" tab
  - b. Click on the "Regular Initialization" subheading
- 5. An Initialize Devices window will appear
  - a. The "Select Start Time" field will automatically populate with a time two minutes in the future. No action is necessary to change the start time.
  - b. Check "Use Stop Time?"
    - i. Set the stop time to 8:00pm on the 7<sup>th</sup> day the participant wears the watch. For example, if today (T) is November 1st, the stop time will be 8:00pm November 8th (T+8). If today is January 29<sup>th</sup>, the stop time will be 8:00pm February 4<sup>th</sup>.
  - c. Make sure the device time agrees with the local computer time
  - d. Set "Sample Rate" to <u>80 Hz</u>
  - e. Set "Idle Sleep Mode" to Disabled
  - f. Check "Show Display"
  - g. Click "Options"

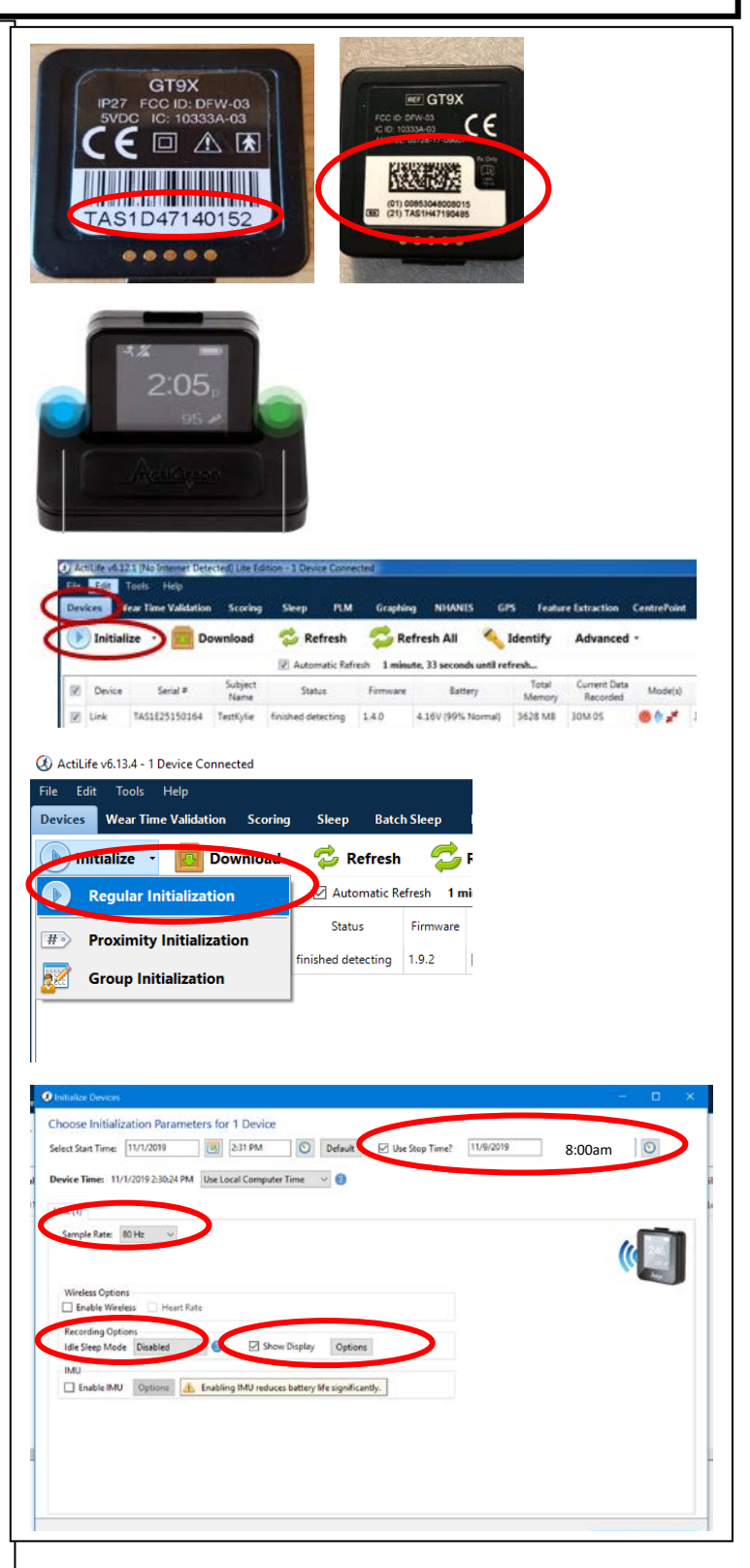

- 6. A **Display Options** window will appear
  - a. Make sure "Show Subject Feedback (steps, etc)" is **not** checked
  - b. Click on "Accept"

- 7. The **Display Options** window will close
  - a. Make sure "Enable IMU" is **not** checked

| Select the Display Options to Show<br>Show 24 Hour time.<br>The Subject Feedback (steps, etc) Show KCls<br>Caldiplay requires weight/mass to be set.<br>Calciplay requires a wear position to be set.<br>Calciplay and the set of the set of the                                                                                                    | Select the Display Options to Show  Show 24 Hour time  Show Subject Feedback (steps or Show Cals  Cal display requires weight/mass to be set  Call display requires weight/mass to be set  Call display r                                                                      | Display Options                            |                                                   | Σ                   |
|----------------------------------------------------------------------------------------------------|----------------------------------------------------------------------------------------------------|--------------------------------------------|---------------------------------------------------|---------------------|
| Show 24 Hour time.   Show Subject Feedback (steps, etc.) Show Kals   I uning on Subject Feedback reduces battery life and requires a wear position to be set.   Image: Control of the set of the set of the s                                                                                                    |                                                                                                    | Select the Display Opt                     | ions to Show                                      |                     |
| Show Subject Feedback (steps, etc.) Show Kals A Cal display requires weight/mass to be set. I uning on Subject Feedback reduces battery life and requires a wear position to be set.   Image: Cal display requires a wear position to be set.   Image: Cal display requires a wear position to be set. <td></td> <td>Show 24 Hour time.</td> <td></td> <td></td>                                                                                                    |                                                                                                    | Show 24 Hour time.                         |                                                   |                     |
| Control of the series of the series of t                                                                                                    | A cla display requires weight/mass to be set.                                                                                                    | Show Subject Feedback (s                   | teps, etc) Show kCals                             |                     |
| Image: Turning on Subject Feedback reduces battery life and requires a wear position to be set                                                                                                    | Autor control of the control of the control of                                                                           |                                            | 🛕 kCal display requires weight/ma                 | ass to be set.      |
| Turning on Subject Feedback reduces battery life and requires a wear position to be set.                                                                                                    | <b>Vexture locks</b> Protocol Image: Constraining on Subject Feedback reduces battery life and requires a wear position to be set.     Protocol     Protocol </td <td></td> <td></td> <td></td>                                                                                                    |                                            |                                                   |                     |
| Index Decise <ul> <li></li></ul>                                                                                                    | Proton Dava       Image: Series Series                                                                                                    | Turning on Subject Fee                     | Jback reduces battery life and requires a wear po | sition to be set.   |
| Notes         Instantial for Parameters for 1 Device           Recently IN 1/2019 2:30:34 PM         Instantial for Parameters for 1 Device           Recently IN 1/2019 2:30:34 PM         Instantial for Parameters for 1 Device           Notes         Instantial for Parameters for 1 Device           Notes         Instantial for Parameters for 1 Device           Notes         Instantial for Parameters for 1 Device           Notes         Instantial for Parameters for 1 Device           Notes         Instantial for Parameters for 1 Device           Notes         Instantial for Parameters for 1 Device           Notes         Instantial for Parameters for 1 Device           Notes         Instantial for Parameters           Notes         Instantial for Parameters           Notes         Instantial for Parameters           Notes         Instantial for Parameters           Notes         Instantial for Parameters           Notes         Instantial for Parameters           Notes         Instantial for Parameters           Notes         Instantial for Parameters           Notes         Instantial for Parameters           Notes         Instantial for Parameters           Notes         Instantial for Parameters           Notes         Instantin for Parameters <td>Protocol     Image: Colore initialization Parameters for 1 Device       Sees tent line:     Image: Colore initialization Parameters for 1 Device       Sees tent:     Image: Colore initialization Parameters for 1 Device       Sees tent:     Image:</td> <td></td> <td></td> <td></td>                                                                                                    | Protocol     Image: Colore initialization Parameters for 1 Device       Sees tent line:     Image: Colore initialization Parameters for 1 Device       Sees tent:     Image: Colore initialization Parameters for 1 Device       Sees tent:     Image:                                                                                                    |                                            |                                                   |                     |
| bindue Devices         chooses Initialization Parameters for 1 Device         slett Start Time:       UV/1/2019         Device Time:       UV/1/2019         Device Time:       UV/1/2019         Device Time:       UV/1/2019         Device Time:       UV/1/2019         Device Time:       UV/1/2019         Device Time:       UV/1/2019         Device Time:       UV/1/2019         Sample Rate:       00 Hz         Sample Rate:       00 Hz         Sample Rate:                                                                                                    | Notice Docket                                                                                                    |                                            |                                                   | Accept              |
| Produce Device                                                                                                    | Vertex Decor         14/2019         Image: Image: I                                                                                                    |                                            |                                                   |                     |
| Extent Device         Extent Start Time:         Extent Start Time:         EVELOSE Time::         EVELOSE Time:: <td< td=""><td>Notes for the state of the state of the state o</td><td></td><td></td><td></td></td<> | Notes for the state of the state of the state o                                                                                             |                                            |                                                   |                     |
| Intraster Devices         Select Start Time:       T/1/2019         Device Time:       T/1/2019         Device Time:       Time:         Device Time:       Time:         Sample Rate:       DH2         Sample Rate:       DH2         Sample Rate:       DH2         Sample Rate:       Device Diverse         Sample Rate:       Device Diverse         Sample Rate:       Device Diverse         Sample Rate:       Device Diverse         Sample Rate:       Device Diverse         Sample Rate:       Device Diverse         Sample Rate:       Device Diverse         Sample Rate:                                                                                                    | Personance for son Device           Select Start Time:         1/1/1/2019         Image: Son Time:         1/1/1/2019         Image: Son Time:         1/1/1/2019         Image: Son Time:         Image: Son Time:         Image                                                                                                    |                                            |                                                   |                     |
| Anotalez Device                                                                                                    | Personance for sol Device         Select Start Time:       1/1/1/2019         Device Time:       1/1/1/2019         Sample Rate:       Device Time:         Device Time:       1/1/1/2019         Sample Rate:       Device Time:         Device Time:       1/1/1/2019         Sample Rate:       Device Time:         Device Time:       Device Time:         Device Time:       Device Time:         Device                                                                                                    |                                            |                                                   |                     |
| Device Start Time:       TU//2019         Device Time:       TU//2019         Device Time:       TU//2019         Device Time:       TU//2019         Device Time:       TU//2019         Device Time:       TU//2019         Device Time:       TU//2019         Device Time:       TU//2019         Device Time:       TU//2019         Device Time:       TU//2019         Device Time:       TU//2019         Device Time:       TU//2019         Device Time:       TU//2019         Device Time:       TU//2019         Sample Rate:       100         Device Time:       Time:         Weeless Options       Time:         Receining Options       Time:         Enable:       Time:         Device:       Sample Face         Device:       Time:         Device:       Time:         Sample Rate:       Time:         Bit Steep Rude:       Device:         Device:       Time:         Device:       Sample Face         Device:       Time:         Device:       Time:         Device:       Time:         Device:                                                                                                    | Protec Device Choose Initialization Parameters for 1 Device Seted Set Terre [11//2019]  2117M  Code And Compare Terre  Code And Code And C                                                                      |                                            |                                                   |                     |
| Eventure Devices         Devices Einstitution Parameters for 1 Devices         select Start Time:       TU/1/2019         Devices Time:       TU/1/2019         Devices Time:       TU/1/2019         Devices Time:       TU/1/2019         Devices Time:       TU/1/2019         Devices Time:       TU/1/2019         Devices Time:       TU/1/2019         Devices Time:       TU/1/2019         Sample Fate:       BDH:         Sample Fate:       BDH:         Vertices Options       Enabled         Its Steep Mode       Show Display:         Devices Devices       Enabling IMU reduces battery life significantly.                                                                                                    | Choose light costs for 1 Device         Select Start Time:       [11/2009]       [11/2009]       [11/2009]       [11/2009]       [11/2009]       [11/2009]       [11/2009]       [11/2009]       [11/2009]       [11/2009]       [11/2009]       [11/2009]       [11/2009]       [11/2009]       [11/2009]       [11/2009]       [11/2009]       [11/2009]       [11/2009]       [11/2009]       [11/2009]       [11/2009]       [11/2009]       [11/2009]       [11/2009]       [11/2009]       [11/2009]       [11/2009]       [11/2009]       [11/2009]       [11/2009]       [11/2009]       [11/2009]       [11/2009]       [11/2009]       [11/2009]       [11/2009]       [11/2009]       [11/2009]       [11/2009]       [11/2009]       [11/2009]       [11/2009]       [11/2009]       [11/2009]       [11/2009]       [11/2009]       [11/2009]       [11/2009]       [11/2009]       [11/2009]       [11/2009]       [11/2009]       [11/2009]       [11/2009]       [11/2009]       [11/2009]       [11/2009]       [11/2009]       [11/2009]       [11/2009]       [11/2009]       [11/2009]       [11/2009]       [11/2009]       [11/2009]       [11/2009]       [11/2009]       [11/2009]       [11/2009]       [11/2009]       [11/2009]       [11/2009]       [11/2009]       [11/2009]       [11/2009]       [11/2009]                                                                                                    |                                            |                                                   |                     |
| Extent Divice                                                                                                    | Product Device                                                                                                    |                                            |                                                   |                     |
| the status                                                                                                    | Choose Start Time:       [1/2020]       21 JPM       Defense       Use Stop Time?       [1/2020]       00 AMAI       00         Device Time:       [1/2020]       21 JPM       Defense       Use Stop Time?       [1/2020]       00 AMAI       00         Device Time:       [1/2020]       21 JPM       Device Time:       0       00       00       00       00       00       00       00       00       00       00       00       00       00       00       00       00       00       00       00       00       00       00       00       00       00       00       00       00       00       00       00       00       00       00       00       00       00       00       00       00       00       00       00       00       00       00       00       00       00       00       00       00       00       00       00       00       00       00       00       00       00       00       00       00       00       00       00       00       00       00       00       00       00       00       00       00       00       00       00       00       00       00                                                                                                    |                                            |                                                   |                     |
| Choose Initialization Parameters for 1 Device         Select Start Time       [1/1/2019]       231 PM       Definal       Uto Stop Time1       [1/1/2019]       000 AM       00         Device Time:       [1/1/2019]       231 PM       Definal       Uto Stop Time1       [1/1/2019]       000 AM       00         Device Time:       [1/1/2019]       231 PM       Definal       Uto Stop Time1       [1/1/2019]       000 AM       00         Device Time:       [1/1/2019]       231 PM       Device Time:       0       0       0         Sample Rate:       [0 Hath       [1/1/2019]       [0 Hath       [1/1/2019]       [0 DotAM       0         Sample Rate:       [0 Hath       [1/1/2019]       [0 DotAM       [0 DotAM <td>Choose Initialization Parameters for 1 Device         Sate: Start Time:       If // (2019)       If If If If If If If If If If If If If I</td> <td></td> <td></td> <td></td>                                                                                                    | Choose Initialization Parameters for 1 Device         Sate: Start Time:       If // (2019)       If If If If If If If If If If If If If I                                                                                                    |                                            |                                                   |                     |
| Constructions       Constructions         Constructions       Constructions         Constructions                                                                                                    | Accountered to the state of the state of                                                                                       |                                            |                                                   | - 8                 |
| letect Start Time: 11/1/2019 © 2:21 PM © Default © Use Stop Time? 11/9/2019 © 0:00 AM ©<br>Device Time: 11/1/2019 2:30:24 PM Use Local Computer Time © ©<br>Link (1)<br>Sample Rate: 00 Hz ~<br>© Enable Writess — Heart Rate<br>Recording Options<br>is the Step Mode Detabled ~ @ Show Display Options<br>is Enable MU Tomes @ Enabling MU reduce: battery life significantly.<br>Terter Subject Info                                                                                                    | select Start Time III/2019 III III/2019 III IIII/2019 IIII IIII/2019 IIIIIIIIIIIIIIIIIIIIIIIIIIIIIIIIIIII                                                                                                    | Choose Initialization Parameters for 1     | Device                                            |                     |
| Device Time: 11/1/2019 2-30:24 PM Use Local Computer Time v<br>Sample Rate: 80 HE v<br>Wirdels: 0ptions<br>Intel: Wordels: Mode Disabled v                                                                                                    | Device Time: 11/1/2019 23:03:24 MI (be Local Computer Time )<br>Simple Role Bit:<br>Methods<br>Construction (Construction)<br>Construction (Construction)<br>Const | Select Start Time: 11/1/2019               | 31 PM O Default Use Stop Time? 11/9/2019          | 0 MA 00.8           |
| Link (1)<br>Sample fats: 10 Hz<br>Sample fats: 10 Hz                                                                                                    | Lik (1) Sample Rar: BHE   Wreten Options  Recording Options  Recording Options  Casable MM  To make To aboling MU reduces battery life significantly.   Let vs Subject life                                                                                                    | Device Time: 11/1/2019 2:30:24 PM Use Loca | l Computer Time 🗸 😢                               |                     |
| Sample Rate: 00 Hz                                                                                                    | Sample Kir:       BHL         Writes:       Databe Writes:         Recipies       Show Dipley         Star Skep Mode       Bable         Constant MIL       Show Dipley         Constant MIL       Recipies    Three Subject Mode                                                                                                    | Link (1)                                   |                                                   |                     |
| Wirdess Options         Precording Options         It is Step Mode         Deabled         Deabled         Enable MMI         Deabling BMJ induces battery life significently.                                                                                                    | Writes Options         Bis Skep Mode         Is Skep Mode         Is Skep Mode                                                                                                    | Sample Rate: 80 Hz 🗸 🗸                     |                                                   |                     |
| Windess       Heart Rate         Chashe Windess       Heart Rate         Recenting Options       Show Display         Enable MMU       Image: Show Display         Enable MMU       Image: Show Display         Options       Image: Show Display         Enable MMU       Image: Show Display         Enable MMU       Image: Show Display         Options       Image: Show Display         Image: Show Display       Options         Image: Show Display       Options         Image: Sh                                                                                                    | Winderso       Heads Rate         Recenting Optionsi       Show Display         Creade RATE       Recenting Optionsi         Creade RATE       Recenting Optionsi         Cread RATE <td< td=""><td></td><td></td><td></td></td<>                                                                                                    |                                            |                                                   |                     |
| Recording Options         Idle Steep Mode       Disabled       Imable MU         Inable MU       Sources       Battery life significantly.                                                                                                    | Recenting Options         Is Show Display         Options           I Enabled WU         Image: Show Display         Options                                                                                                    | Wireless Options                           |                                                   |                     |
| Ide Step Mode Deabled V V Mono Digity Options                                                                                                    | le Step Mote Deabled V Deable AU reducet battery life significantly.                                                                                                    | Recording Options                          |                                                   |                     |
| Enable MU Comm & Enabling MU reduces battery life significantly.                                                                                                    | Enable MU 🕐 📧 🕢 Enabling MU reduces battery life significantly.                                                                                                    | Idle Sleep Mode Disabled 🛛 🔮               | Show Display Options                              |                     |
| Enter Subject Inde                                                                                                    | Enter Subject holo                                                                                                    | Enable IMU Opens 🦺 Enabling                | IMU reduces battery life significantly.           |                     |
| Enter Subject Indo                                                                                                    | Enter Subject Info                                                                                                    |                                            |                                                   |                     |
| Entor Subject Info                                                                                                    | Teter Subject Info                                                                                                    |                                            |                                                   |                     |
| Enter Subject Info                                                                                                    | Enter Subject Info                                                                                                    |                                            |                                                   |                     |
|                                                                                                    |                                                                                                    |                                            |                                                   | Faster Subject Info |
|                                                                                                    |                                                                                                    |                                            |                                                   | trie adjet int      |
|                                                                                                    |                                                                                                    |                                            |                                                   |                     |
|                                                                                                    |                                                                                                    |                                            |                                                   |                     |
|                                                                                                    |                                                                                                    |                                            |                                                   |                     |
|                                                                                                    |                                                                                                    |                                            |                                                   |                     |
|                                                                                                    |                                                                                                    |                                            |                                                   |                     |
|                                                                                                    |                                                                                                    |                                            |                                                   |                     |
|                                                                                                    |                                                                                                    |                                            |                                                   |                     |
|                                                                                                    |                                                                                                    |                                            |                                                   |                     |
|                                                                                                    |                                                                                                    |                                            |                                                   |                     |
|                                                                                                    |                                                                                                    |                                            |                                                   |                     |
|                                                                                                    |                                                                                                    |                                            |                                                   |                     |
|                                                                                                    |                                                                                                    |                                            |                                                   |                     |

8. Click on "Enter Subject Info" on the Initialize Devices window.

- 9. An Initialize Devices window will appear. Many of the data items needed in this window will come from the CDART Participant Snapshot report. Handedness is available for participants who came in for Visit 2. If handedness is missing, the participant will need to be asked.
  - a. The serial number of the Link will autopopulate
  - b. Under "Subject Name", scan the ARIC cohort ID number from the barcode provided by the CC.
  - c. Under "Height" enter participant's height (from the Snapshot report)
  - d. Under "Weight" leave blank
  - e. Under "Limb" select wrist
  - f. Under "Side" select either <u>right</u> or <u>left (from</u> <u>the Snapshot report)</u>
  - g. Under "Dominance" select Non-Dominant
  - h. Leave "DOB" and "Race" blank
  - i. Click on "Initialize 1 Device"
- 10. The device is now configured and ready for use participant use.

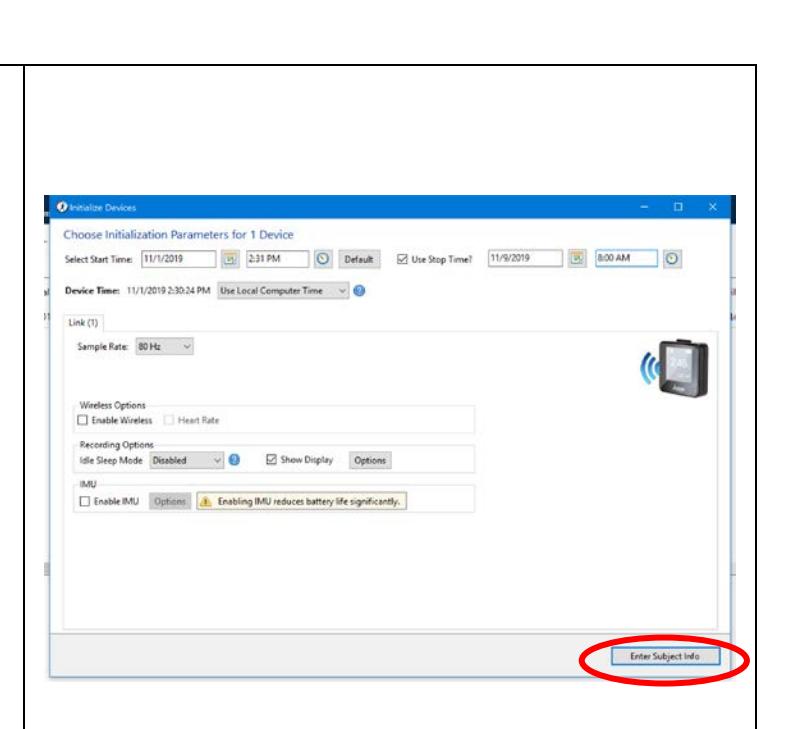

| Select Start Time: | 11/1/2019          | 2:24           | PM 💿               | Default      | Use Stop T   | ime? 11     | /2/2019            | 2:24 PM          | 0               |      |
|--------------------|--------------------|----------------|--------------------|--------------|--------------|-------------|--------------------|------------------|-----------------|------|
| Device Time: 11    | /1/2019 2-27:48 PM | M Use Local C  | Computer Time      | ~ 0          | O Devices    | will contin | ue collecting data | until the batter | y dies.         |      |
| Carial             | 5.4                |                | - Height (B)       | Height (in)  | Wainht (Ibs) | 008         | Para               | Limb             |                 |      |
| TAS1H20180687      | ARICID_VI          | sit 2          | 1 5 0              | 10           | 150          |             | 1                  | Wint             | Left            | Nor  |
|                    |                    |                |                    |              | -            |             |                    |                  |                 |      |
|                    |                    |                |                    |              |              |             |                    |                  |                 |      |
|                    |                    |                |                    |              |              |             |                    |                  |                 |      |
|                    |                    |                |                    |              |              |             |                    |                  |                 |      |
|                    |                    |                |                    |              |              |             |                    |                  |                 |      |
|                    |                    |                |                    |              |              |             |                    |                  |                 |      |
|                    |                    |                |                    |              |              |             |                    |                  |                 |      |
|                    |                    |                |                    |              |              |             |                    |                  |                 |      |
|                    |                    |                |                    |              |              |             |                    |                  |                 |      |
|                    |                    |                |                    |              |              |             |                    |                  |                 |      |
| ¢                  |                    |                |                    |              |              |             |                    |                  |                 | >    |
|                    |                    |                |                    |              |              |             |                    |                  |                 |      |
| Use Serial as Sub  | ject Name          | 🥽 Re           | set to Device Para | meters 🐹 C   | lear         |             |                    |                  |                 |      |
| Use Serial as Sub  | ject Name          | <b>P</b> Re    | set to Device Para | meters 🐹 C   | lear         |             |                    |                  |                 | -    |
| Use Serial as Sub  | ject Name          | 💙 Re           | set to Device Para | meters 🔀 C   | lear         |             | = Back to Op       | tio              | Initialize 1 De | vice |
| Use Serial as Sub  | ect Name           | <b>Ə</b> Re    | set to Device Para | meters 🔀 C   | lear         |             | 🖛 Back to Op       | £101             | Initialize 1 De | vice |
| Use Serial as Sub  | ject Name          | ₽ Re           | set to Device Para | meters 🗮 C   | lear         |             | Eack to Op         | Aios             | Initialize 1 De | vice |
| Use Serial as Sub  | ject Name          | ₽ Fe           | set to Device Para | meters 🐹 C   | lear         |             | - Back to Op       | Rico             | Initialize 1 De | vice |
| Une Serial as Sub  | ject Name          | D Re           | set to Device Para | meters 💥 C   | lear         |             | 🚥 Back to Op       | Aic C            | Initialize 1 De | vice |
| Une Serial as Sub  | iect Name          | D Re           | set to Device Para | meters 🗱 C   | lear         |             | Rect to Op         | Aic              | Initialize 1 De | vice |
| Une Serial as Sub  | ject Name          | P Re           | set to Device Para | meters 🛛 🗱 C | lear         |             | Each to Op         |                  | Initialize 1 De | vice |
| Une Serial as Sub  | ject Name          | D Re           | set to Device Para | meters 🗱 C   | lear         |             | Heck to Op         |                  | Initialize 1 De | vice |
| Une Serial as Sub  | ject Name          | Pre            | set to Device Para | meters 🗱 C   | lear         |             | Back to Op         | Ric C            | Initialize 1 De | vice |
| Une Serial as Sub  | ject Name          |                | set to Device Para | meters 🗱 C   | ler          |             | 🖛 Eack to Op       | Ric C            | Initialize 1 De | vice |
| Une Serial as Sub  | ject Name          | D Re           | set to Device Para | meters 🗱 C   | lear         |             | 🖛 Back to Op       | Ric C            | Initialize 1 De | vice |
| Une Serial as Sub  | ject Name          | D fe           | set to Device Para | meters 🛛 💥 C | ker -        |             | en Beck to Op      | 80               | Initialize 1 De | vice |
| Une Serial as Sub  | ect Name           | D Re           | uet to Device Para | meters 🗱 C   | ker          |             | en Beck to Op      | ac               | Initialize 1 De | vice |
| Une Serial as Sub  | ject Name          | De la          | uet to Device Para | meters 🛛 💥 C | ker          |             | en Back to Op      |                  | Initialize 1 De | vice |
| Une Serial as Sub  | ject Name          | Die Constantia | uet to Device Para | meters 🛛 💥 C | ker          |             | en Each to Op      |                  | Initialize 1 De | vice |
| Une Serial as Sub  | ject Name          |                | set to Device Para | meters 🛛 💥 C | ker          |             | Sacto Cy           |                  | Initialize 1 De | vice |

#### 6.3 INSERTING THE LINK INTO THE STRAP

Ensure that the Link is placed in the wrist band so that the notches in the device line up with the notches in the wristband. The device shoud "click" into the socket. Make sure that the device sits tightly in the wristband.

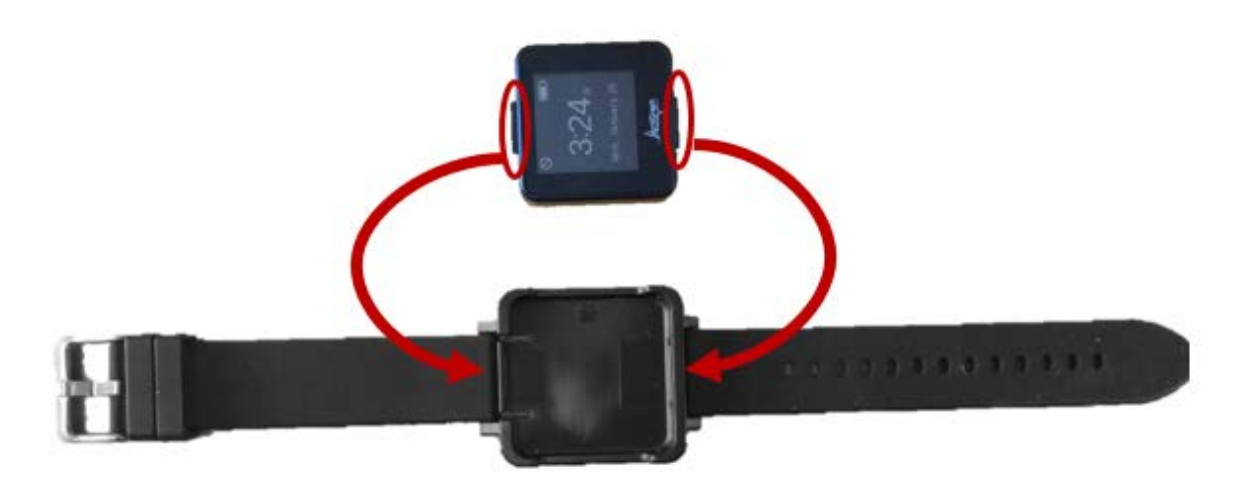

#### 6.4 CLEANING THE ACTIGRAPH LINK

The Actigraph Link should be cleaned between participants. When a participant has returned the Link after data collection is complete, clean the Link and its wristband thoroughly with an isopropyl alcohol wipe, use a soft toothbrush to loosen debris as needed, then rinse and dry.

#### 6.5 DOWNLOADING THE LINK DATA

- 1. Plug in Link and Dock
- 2. Plug the Actigraph dock into your computer's USB port
- 3. Open the ActiLife program
  - a. Allow the computer a few moments to recognize the device. When the computer has recognized the device, the status on the "Devices" tab will indicate "finished detecting".

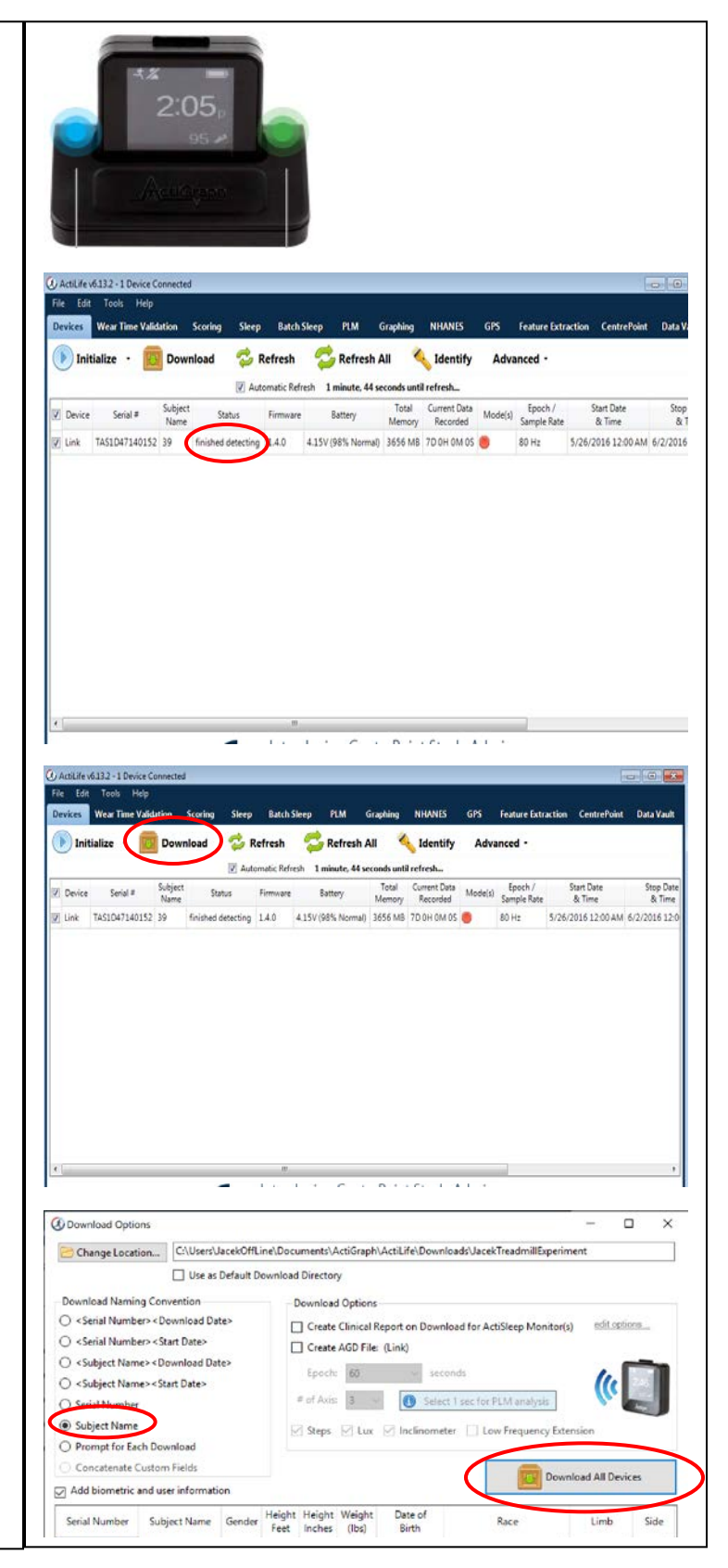

- 4. Click "Download" in "Devices" tab
- 5. Select the appropriate file path where the data will be saved
  - a. Make sure the "Subject Name" field is selected under "Download Naming Convention"
  - b. **Do not** check any boxes under "Download Options"
  - c. Click "Download All Devices". This will create an ActiLife .gt3x file

- 6. Download the file to the local data storage server.
- 7. Once downloaded, also upload the .gt3x file to the designated OneDrive folder for your site.
- The file should be named with the first letter of the site followed by the 6-digit participant ID. For example, for Forsyth a correct name would be F152001.gt3x (see example to the right)

| E                       | 🗅 Name 🖂                                                                                                    | Modified 😒                                                                                                    | Modified By $\searrow$                                                                                                    | File Size 💛                                          | Sharing                                                                                                    |
|-------------------------|----------------------------------------------------------------------------------------------------|----------------------------------------------------------------------------------------------------|----------------------------------------------------------------------------------------------------|------------------------------------------------------|----------------------------------------------------------------------------------------------------|
|                         | Forsyth Uploads                                                                                                    | January 15                                                                                                    | Jacek Urbanek                                                                                                    | 6 items                                              | A <sup>R</sup> Shared                                                                                                    |
|                         | Jackson Uploads                                                                                                    | January 15                                                                                                    | Jacek Urbanek                                                                                                    | 4 items                                              | A <sup>R</sup> Shared                                                                                                    |
| 1                       | Minnesota Uploads                                                                                                    | January 15                                                                                                    | Jacek Urbanek                                                                                                    | 12 items                                             | A <sup>R</sup> Shared                                                                                                    |
| 1                       | Washington Uploads                                                                                                    | January 15                                                                                                    | Jacek Urbanek                                                                                                    | 4 items                                              | A <sup>R</sup> Shared                                                                                                    |
|                         |                                                                                                    |                                                                                                    |                                                                                                    |                                                      |                                                                                                    |
| 0 [                     |                                                                                                    | Modified 🖂                                                                                                    | Modified By $ \smallsetminus $                                                                                                   | File Size 🗸                                          | Sharing                                                                                                    |
| ) [                     | □ Name ✓<br>□ F152001.gt38                                                                                                    | Modified $\sim$ Tuesday at 103 PM                                                                                      | Modified By 😔<br>Barbara J. Anderson                                                                                             | File Size $\sim$ 348 MB                              | Sharing<br>A <sup>®</sup> Shared                                                                                                    |
| 0 E                     | <ul> <li>Nume ✓</li> <li>F152001.gt34</li> <li>F186618.gt3x</li> </ul>                                                                           | Modified $\sim$<br>Tuesday at 103 PM<br>Tuesday at 110 PM                                                              | Modified By 😒<br>Barbara J. Anderson<br>Barbara J. Anderson                                                                      | File Size ->                                         | Sharing<br>R <sup>2</sup> Shared<br>R <sup>3</sup> Shared                                                                            |
| 0 E<br>1<br>1           | Name           F152001.dt3a           F196618.gt3x           F196626.gt3x                                                                        | Modified $\sim$<br>Tuesday at 103 PM<br>Tuesday at 110 PM<br>Tuesday at 110 PM                                         | Modfied By V<br>Barbara J. Anderson<br>Barbara J. Anderson<br>Barbara J. Anderson                                                | File 52ze ->                                         | Sharing<br>A <sup>®</sup> Shared<br>A <sup>®</sup> Shared                                                                            |
| ] C<br>]<br>]<br>]<br>] | Name           F152001.gt3s           F186618.gt3x           F186626.gt3x           F231763.gt3x                                                 | Modified<br>Tuesday at 103 PM<br>Tuesday at 110 PM<br>Tuesday at 110 PM<br>Tuesday at 130 PM                           | Modified By<br>Barbara J. Anderson<br>Barbara J. Anderson<br>Barbara J. Anderson<br>Barbara J. Anderson                          | File 524 -><br>348 MB<br>322 MB<br>322 MB<br>349 MB  | Sharing<br>A <sup>®</sup> Shared<br>A <sup>®</sup> Shared<br>A <sup>®</sup> Shared                                                   |
| 2 C<br>1<br>1<br>1<br>1 | Name ✓           F152001.gt38           F186618.gt3x           F186626.gt3x           F231783.gt3x           F231783.gt3x           F231809.gt3x | Modified<br>Tuesday at 1:03 PM<br>Tuesday at 1:07 PM<br>Tuesday at 1:07 PM<br>Tuesday at 1:00 PM<br>Tuesday at 1:34 PM | Modified By V<br>Berbera J. Anderson<br>Berbera J. Anderson<br>Berbera J. Anderson<br>Berbera J. Anderson<br>Berbera J. Anderson | File Size >><br>348 MB<br>322 MB<br>349 MB<br>349 MB | Sharing<br>A <sup>®</sup> Shared<br>A <sup>®</sup> Shared<br>A <sup>®</sup> Shared<br>A <sup>®</sup> Shared<br>A <sup>®</sup> Shared |

# 7 EXPORT AND RESULTS REPORTING

### 7.1 ACTILIFE SUMMARY FILES

A technician at JHU reviews and processes the gt3x files, which creates the accelerometry summary file. The summary file should be created weekly based on the gt3x files received in that week's batch. The file is named "ARIC\_ACR\_YYYYMMDD.csv", is saved as a comma-separated values format file, has one row per cohort ID, and always has XX columns. Included in that row are summary variables and results values that are reported to the participant. The first column contains the COHORTID, followed by the initialization date and all of the data. The last column contains the variable "processing\_successful". The value of 'processing\_successful' is typically 'Y', unless there was an error or corrupt file in which the JHU technician is unable to generate summary results. If a gt3x file for a given participant is corrupt or otherwise not analyzable, the technician creates a row in the .csv file for that cohort ID, with the variable called "processing\_successful" having a value of 'N' and the remaining variables are blank. *[See xx codebook and yy specifications for more details on the contents of this .csv file.]* 

The content of the csv looks like this:

| cohortid | date       | time     | size_bytes | sn            | n_days | n_valid_days | wear_time_on_valid_days | processing_successful |
|----------|------------|----------|------------|---------------|--------|--------------|-------------------------|-----------------------|
| J606559  | 12/17/2019 | 9:50:00  | 424142     | TAS1H12190014 | 9      | 7            | 1440                    | <br>Y                 |
| J607615  | 12/19/2019 | 9:15:00  | 422428     | TAS1H12190012 | 9      | 7            | 1440                    | <br>Y                 |
| M606559  | 12/9/2019  | 11:15:00 | 392224     | TAS1F28170996 | 8      | 6            | 1402.333333             | <br>Υ                 |
| M607041  | 12/12/2019 | 10:45:00 | 419679     | TAS1F36160972 | 9      | 7            | 1440                    | <br>Υ                 |
| M607109  | 12/12/2019 | 13:45:00 | 407939     | TAS1F28170985 | 9      | 7            | 1440                    | <br>Υ                 |
| M607201  | 12/16/2019 | 9:45:00  | 397004     | TAS1E49150068 | 9      | 6            | 1394.5                  | <br>Υ                 |
| F654321  |            |          |            |               |        |              |                         | Ν                     |
|          |            |          |            |               |        |              |                         |                       |

The variables that are included in the ARIC Accelerometer Results Report are listed in brackets within Appendix 1. Physical Activity Results Report Template.

The technician at JHU transfers the ARIC\_ACR\_YYYYMMDD.csv file to the ARIC CC once per week according to instructions provided by the ARIC CC.

#### 7.2 RESULTS REPORTING

A one-page accelerometry results report will be available in CDART approximately 2 weeks after the ActiLife.gt3x file is transferred to JHU's OneDrive. The results report is available for download to pdf or to print. The status of the results can be confirmed using the CDART results status report. The results may be printed from the current visit's "Summary of Results Report". Once the results have been printed and sent to the participant, field center staff update Section C of the RAR form with the date the report was sent for Type of Results = B: Accelerometer'.

## 8 APPENDICES

#### 8.1 APPENDIX 1. PHYSICAL ACTIVITY RESULTS REPORT TEMPLATE

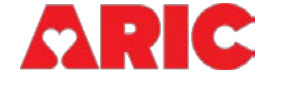

# **Physical Activity Results**

Participant Name: \_\_\_\_\_[CIU1b CIU1d]\_\_\_\_\_ ID:

Date Started: mm/dd/yyyy [date = ACR1]

**Days Worn:** [n\_valid\_days = ACR6] days

Thank you for taking part in this study at our Field Center. We appreciate your willingness to join us in this important study. We have reviewed the data from your accelerometer. The findings are below:

#### **Activity Data**

#### **Physical Activity**

*Regular physical activity is beneficial to health at all ages. Consult with your physician about the types of activities that are appropriate for your health status.* 

Average amount of time spent physically active per day:

X hours Y minutes [time\_spent\_active = ACR13]

Average amount of time spent engaged in moderate-to-vigorous physical activity per day: X hours Y minutes [mvpa\_report = ACR101]

#### **Sleep Data**

#### **Sleep Duration**

Sleeping on average between 6-9 hours per night is recommended; however it is common for older adults to sometimes sleep less or more.

Average sleep duration: X hours Y minutes

[average\_total\_sleep\_time = ACR93 converted from minutes]

#### **Sleep Efficiency**

Sleep efficiency is a measure of how well you sleep during the night. It is the ratio of the total time spent asleep during night compared to the total amount of time spent in bed. A higher percentage is better; healthy older adults average 80% or more.

Average sleep efficiency: YY% [average\_efficiency = ACR90]

Thank you again for your participation in this study.